## Accessing Performance Standards on GeorgiaStandards.Org

1. Go to GeorgiaStandards.Org (https://www.georgiastandards.org/).

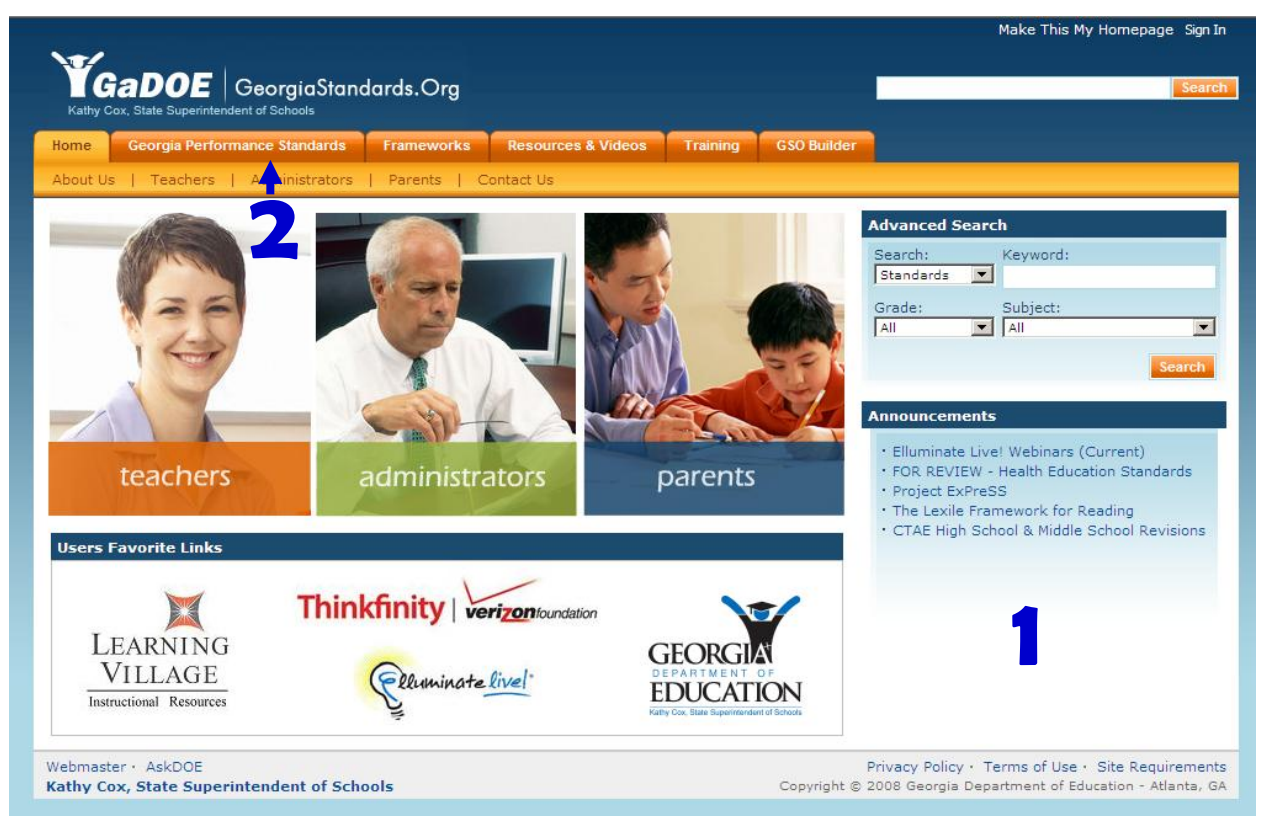

2. Click on the Georgia Performance Standards tab.

3. The page opens to the *Browse Standards* landing page. Click on the title of the curriculum area you wish to view.

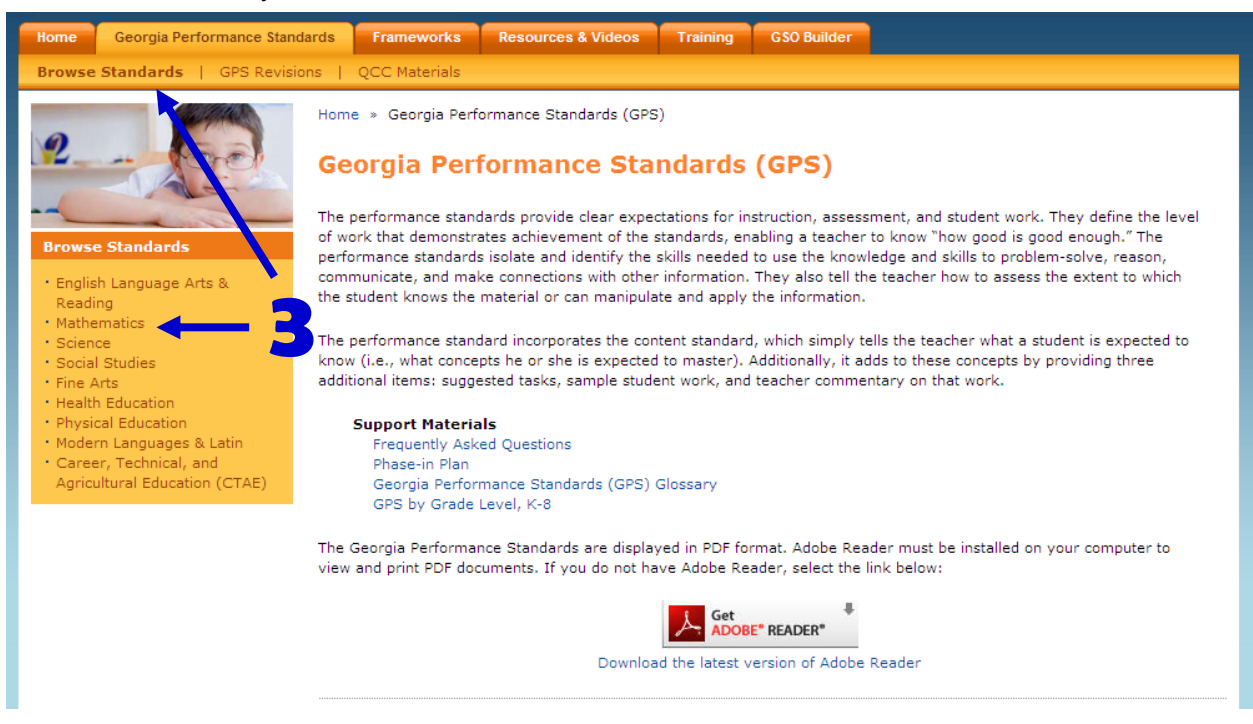

4. Click on the grade band for the grade level you wish to view. A new page will open.

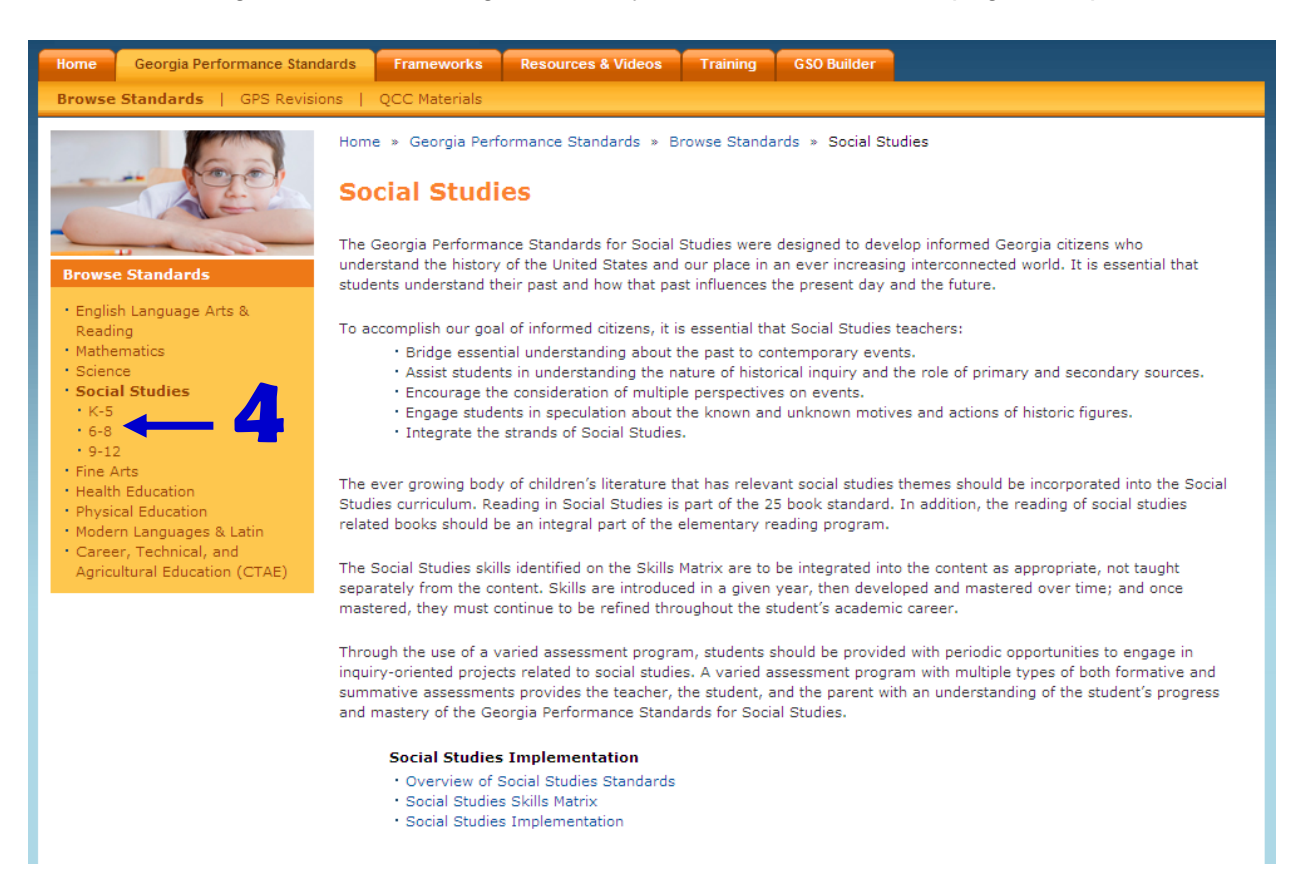

5. Click on the "+" to expand the list of content and then click on the title link to open the document.

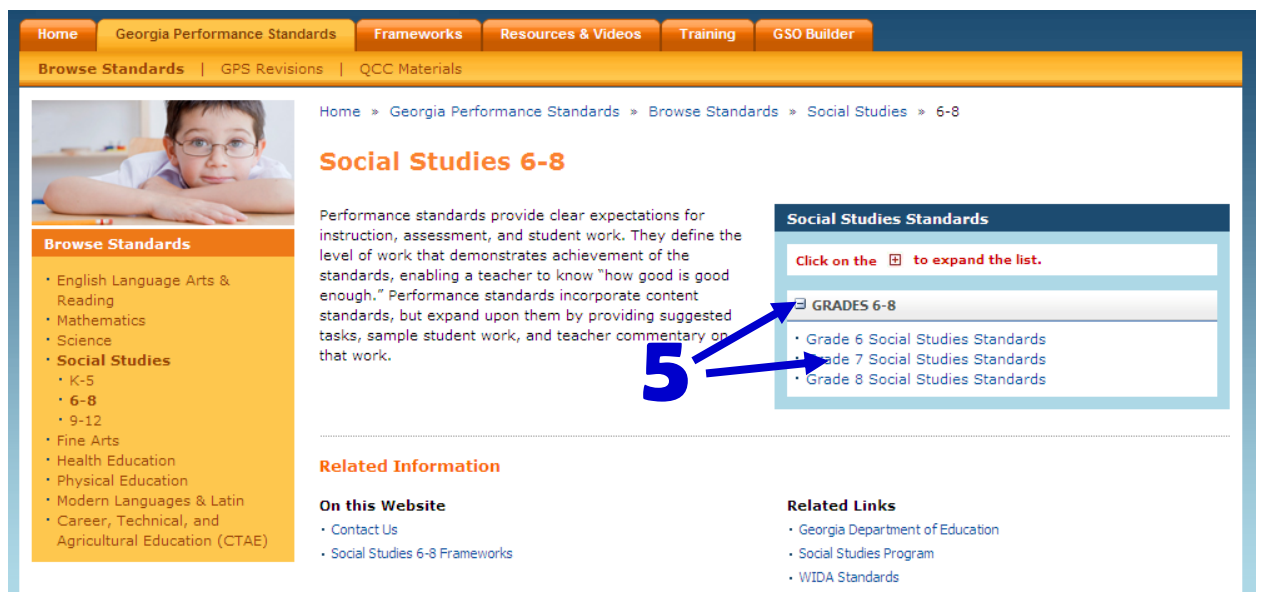

The documents are displayed in pdf format only.